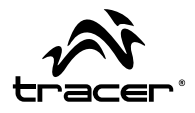

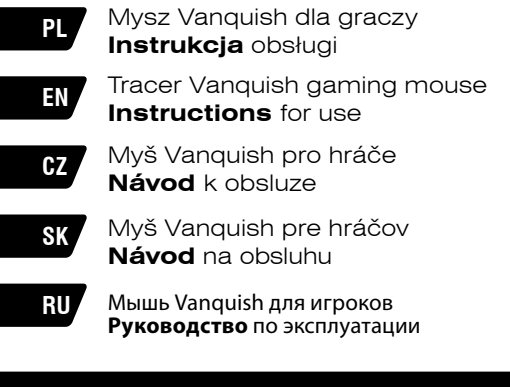

Home & Office

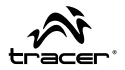

1. The main interface of the program

If you start to this Mouse, please double click the mouse icon in the system tray or right-hand button click to check shortcut menu. Then, click the program. If no mouse icon is in system tray, you can click start>All Programs>GamingMouse> Gaming Mouse Setting to use software.

Main dialog box is divided into three parts: Main Setting, Advanced Setting and colorsetting.

Below the main dialog box is Configuration choice part which includes five groups of configuration files. You can click 1-5 press-button configurations to select the set of checking or amending the configuration files.

OK: Save set and close dialog box.

Cancel: Exit the dialog box and not save.

Apply: Make changes to take effect but not close the dialog box.

## Parameter:

Cable:Ultra durable 1.8M nylon cord 6-programmable button gaming class optical mouse On-the-fly adjustable CPI button (default) 500/100/1500/2000/2500/3000/4000CPI Software CPI setting: 500/1000/1500/2000/2500/3000/4000CPI Adjustable polling rate(/second)125/250/1000HZ Frame rate: 6600fps Acceleration: 20G Optical sensor: A3050 Marco-able gaming mouse with 64KB on-board memory LED light effects with color option High quality Teflon food pad

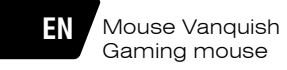

Size:

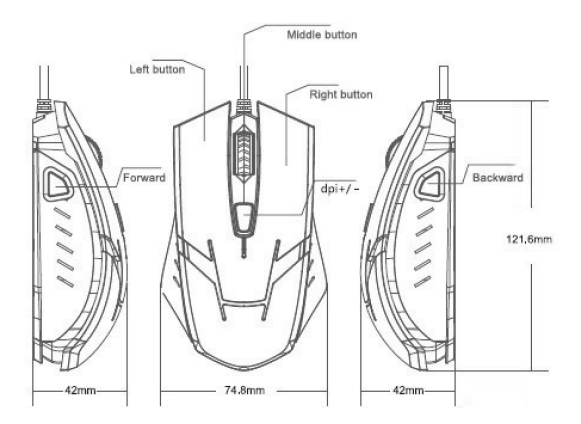

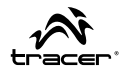

#### 2. Main Setting

Main Setting are used as a specific function which each mouse button is assigned. Click each function press-button to show function list which the press-button is assigned. The available function of the button is as follows: Click Executing standard the click function of mouse.

wheel Click: Executing general rolling function of mouse.

Menu: Executing click function of standard right button.

IE Forward Executing the function of IE Forward.

IE Backward: Executing the function of IE Backward.

CPI up: Executing dpi up function

CPI down: Executing dpi down function

Single Key Executing the button function of single fingerboard.

Macro Executing user-defined button function.

#### 3. Single Key Setting

Set button to execute single keyboard function.

| MAIN CONTROL                  | COLOR CONTRO | ADVAI        | ICED CONTROL            |                     |           |          |        |       |
|-------------------------------|--------------|--------------|-------------------------|---------------------|-----------|----------|--------|-------|
| STANDARD BUTTOM<br>ASSIGNMENT |              |              | // OPI SW<br>SELECT THE | TCHER<br>CHECKBOXES |           |          |        |       |
|                               |              |              | DPI S                   | ETTING #1           |           |          |        |       |
|                               |              |              | 500                     | 1000 1500           | 2000      | 2500 300 | 0 4000 | 500   |
|                               |              |              | DPI 6                   | ETTING #2           |           |          |        |       |
| IE Forward                    |              | 2            | 500                     | 1000 1500           | 2000      | 2500 300 | 0 4000 | 100   |
| IE Backward                   | -            | 4            |                         | ETTING #3           |           |          |        | ACTIN |
|                               |              |              | 500                     | 1000 1500           | 2000      | 2500 300 | 0 4000 | 150   |
|                               | 1            |              |                         | ETTING #4           | -         |          |        | 200   |
|                               |              |              |                         |                     |           |          |        |       |
| MACRO MANA                    | GER          |              | // DOUBL                | ECUCK SL            | w <b></b> |          | FAS    |       |
| VE PROFILES/                  | COMPASS      | CREATE PROFI | ie 🛛 📥 LOV              |                     | san 🔚     |          |        |       |
| E SLOT #1                     |              |              |                         |                     |           |          |        |       |

# EN

Mouse Vanquish Gaming mouse

#### 4. Macro Setting

Macro is a series of key actions according to specific executive order and time. Just pressed a button, it can perform a series of instructions as well as enhancing the gaming efficiency. You can input the required button sequence in the following interface, and insert delay.

|                 | MACRO MANAGE | R         |                             | ×       |                  |
|-----------------|--------------|-----------|-----------------------------|---------|------------------|
| MAIN CONTROL    |              |           |                             |         |                  |
| STANDARD BUTTON | MACRO SELECT | NEW DESCR |                             | P/DOW   | N/CYCLE FUNCTION |
|                 |              | SEQUENCE  | RECORD OPTIONS              |         |                  |
| Menu            |              |           | START RECORD                | 2500    | 3000 4000 500    |
|                 |              |           | RECORD DELAYS<br>BETWEENKEY |         |                  |
|                 |              |           |                             | 2500    | 3000 4000 1000   |
| IE Backward     |              |           |                             |         | ACTIVE           |
|                 |              |           |                             | 2500    |                  |
|                 |              |           |                             | 2500    | 3030 4000 2000   |
| MACRO MANAGER   | 3            |           | LOOP TIMES                  |         | FAST             |
|                 | Pas          | _         |                             | PROFILE |                  |
| ILE SLOT #1     | PERF         | 9         |                             |         |                  |
|                 |              |           | CK CANCE                    |         |                  |

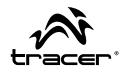

### 5. Advanced Setting

Advanced Setting includes Vertical scroll speed, driver reset Window pointer speed, Window pointer visibility, Polling Rate.

Vertical scroll speed: Adjusting the wheel rolling speed.

driver reset: reset to factory default

Window pointer speed: Adjusting Windows pointer speed. (According to the mouse control panel Windows)

Window pointer visibility: adjust the visibility

Polling Rate Used to set the report rate.

DPI Setting Used to set the DPI equipment values. The higher DPI seted, the more sensitive when the mouse moves.

|                  |                                                               |                       |                                                                                                    | - x                                                 |
|------------------|---------------------------------------------------------------|-----------------------|----------------------------------------------------------------------------------------------------|-----------------------------------------------------|
|                  | COLOR CONTROL                                                 | ADVANCED              | CONTROL                                                                                                    |                                                     |
| // VERTICAL SCRO | DLL SPEED (MOUSE WHEEL)<br>4 S S 2 B S TO<br>EES A FULL PAORD |                       | // WINDOWS: POINTER SPEED                                                                                   | (same as per windows control panel)<br>2 3 4 8<br>V |
| // POLLING RATE  | RESET TO FACTORY DEFAULT                                      | Z () 1000 HZ<br>RESET | // WINDOWS: POINTER VISIBIL<br>1 2 3 4 5 6<br>DSPLAY<br>POINTER TRALS<br>(same as per windows control panel |                                                     |
| GAME PROFIL      | ES/contais                                                    | CORENTE PROVINCE      | 📥 LAND PROFILE 🛛 🗮 SJ                                                                                       | NUE PROFILE 🏂 EDIT PROVILE                          |
| PROFILE SLOT #1  |                                                               |                       |                                                                                                    |                                                     |
|                  |                                                               |                       |                                                                                                    | OK APPLY CANCEL                                     |

# EN

Mouse Vanquish Gaming mouse

# 6. Color Setting

GLOBAL LIGHT SETTING:EXECUTING ON/OFF A LIGHT INTENSITY: EXECUTING YOUR MOUSE LIGHT INTENSITIVE LEVEL A LIGHT PULSATION SPEED: EXECUTING YOUR MOUSE LIGHT PLUSATION SPEED

| MAIN CONTROL   | COLOR CONTROL |                          |                      |      |  |
|----------------|---------------|--------------------------|----------------------|------|--|
|                |               |                          |                      |      |  |
|                |               |                          |                      |      |  |
|                |               |                          |                      |      |  |
|                |               | UGHTS ON/OFF             |                      |      |  |
|                |               | # LIGHT INTENSITY        |                      |      |  |
| 2 0            |               |                          | EDIUM I HIGH         |      |  |
| AN TO          | i             | Select your color intens | ity level            |      |  |
|                |               |                          |                      |      |  |
|                |               | O OFF O S                | LOW MEDIUM           | FAST |  |
|                |               | Select your mouse light  | pulse speed level    |      |  |
| VIE PROFILES / | :000ass       | CHEATE PHORILE           | 🛛 LOAD PROFILE 💦 🔚 S |      |  |
| 30T #1         |               |                          |                      |      |  |

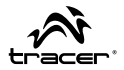

1. Hlavní rozhraní programu

Pro otevření softwaru myši klikněte dvakrát ikonu myši na pruhu úloh neb otevřete příruční menu pravým tlačítkem myši. Následně klikněte program. Pokud na pruhu úloh není ikona myši, můžete kliknout Start > Všechny programy > GamingMouse (Herní myš) >Gaming Mouse Setting (Nastavení myši) pro nalezení softwaru.

Hlavní dialogové okno je rozděleno do tří částí: Základní nastavení, Pokročilá nastavení a Nastavení barev.

Pod hlavním dialogovým oknem se nachází konfigurační panel, který obsahuje pět skupin konfiguračních souborů. Můžete klikat tlačítka od 1 do 5 pro kontrolu a úpravu konfiguračních souborů.

OK: uložit změny a zavřít dialogové okno.

Cancel (Storno): zavřít dialogové okno bez uložení.

Apply (Aplikovat): uložit změny, ale nezavírat dialogové okno.

Specifikace:

Kabel: ultra pevný nylonový kabel 1,8 m

Optická myš pro hráče s 6 programovatelnými tlačítky

Tlačítko pro rychlé nastavení rozlišení (předvolené hodnoty)

500/100/1500/2000 CPI

Programové nastavení rozlišení: 500/1000/1500/2000/2500/3000/4000 CPI

Regulace vzorkovací frekvence (za vteřinu) 125/250/1000 Hz

FPS: 6600

Akcelerace: 20 G

Optický senzor: A3050

Herní myš s podporou maker a vestavěnou pamětí 64 KB

LED podsvícení s možností nastavení barvy

Kvalitní teflonové brusle

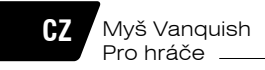

# Rozměr:

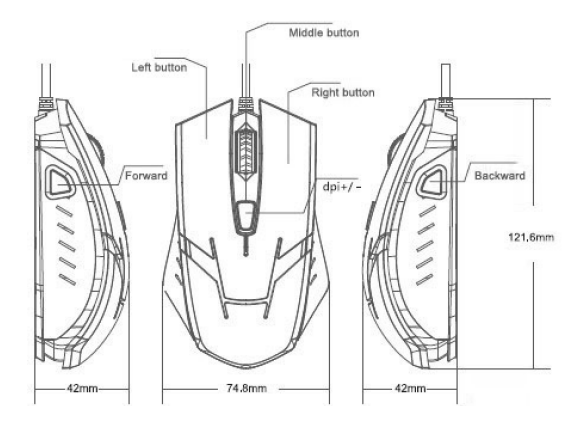

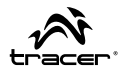

### 2. Základní nastavení

Základní nastavení jsou určena pro přiřazování funkcí jednotlivým tlačítkům myši. Klikejte jednotlivá tlačítka pro zobrazení seznamů přiřazených funkcí.

Lze zvolit následující funkce:

Click: standardní kliknutí.

Wheel click: funkce kolečka.

Menu: standardní kliknutí pravým tlačítkem.

IE Forward: následující stránka v prohlížeči.

IE Backward: předchozí stránka v prohlížeči.

CPI up: zvětšení dpi.

CPI down: zmenšení dpi.

Single Key: realizace funkce jednotlivé klávesy.

Macro: realizace skupiny funkcí nastavené uživatelem.

#### 3. Nastavení jednotlivé klávesy

Zvolte klávesu, jejíž funkci bude realizovat tlačítko.

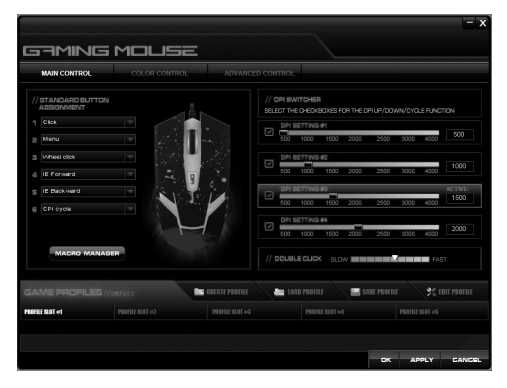

# 4. Nastavení maker

Makro, to je skupina funkcí kláves realizovaných v určitém pořadí a v určitých časových intervalech. Stačí stisknout jedno tlačítko pro provedení několika postupů, což značně usnadňuje hraní. V uvedeném rozhraní můžete zadat skupinu kláves a nastavit časové intervaly.

|                 | MACRO MANAG  | ER                    |                | ×       |                |
|-----------------|--------------|-----------------------|----------------|---------|----------------|
| MAIN CONTROL    |              |                       |                |         |                |
| STANDARD BUTTON | MACRO SELECT |                       |                | 8/004   |                |
|                 | 19           | KEY PRESS<br>SEGUENCE | RECORD OPTIONS |         |                |
|                 |              |                       | START RECORD   | 2500    | 3000 4000 500  |
|                 |              |                       | BETWEENKEY     |         |                |
|                 |              |                       | _              | 2500    | 3000 4000 1000 |
|                 |              |                       |                | 2200    | ACTIVE         |
|                 |              |                       |                |         |                |
|                 |              |                       |                | 2500    | 3000 4000 2000 |
| MACRO MANAG     |              |                       | LCOP TIMES     | -       | FAST           |
| ME PROFILES /:  | 00243        |                       |                | PROFILE |                |
| HLE SLOT #1     | PROF         |                       |                |         |                |
|                 |              |                       | CK GANC        | EL      |                |

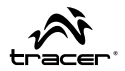

#### 5. Pokročilá nastavení

Pokročilá nastavení zahrnují Vertical scroll speed (rychlost svislého rolování), driver reset (resetování ovladače), Window pointer speed (rychlost posunu kurzoru), Window pointer visibility (viditelnost kurzoru), Polling Rate (vzorkovací frekvence).

Rychlost svislého rolování: nastavení rychlosti rolování kolečkem.

Resetování ovladače: obnovení výchozího nastavení.

Rychlost posunu kurzoru: nastavení rychlosti pohybu kurzoru (dle ovládacího panelu myši v systému Windows).

Viditelnost kurzoru: nastavení viditelnosti.

Vzorkovací frekvence: nastavení frekvence reakce.

Nastavení DPI: umožňuje regulovat DPI myši. Čím vyšší je DPI, tím přesnější je pohyb myši.

| NTROL ADVANCED CON | ITROL                                                                                                    |                                        |
|--------------------|----------------------------------------------------------------------------------------------------|----------------------------------------|
|                    |                                                                                                    |                                        |
|                    | WINDOWB: POINTER 8P6ED (same<br>+ 3 2 -1 0 1 2<br>BVABLE MOUSE ADCBLERATION/<br>BVHANCE FONTER PREDISION | as per windows control panel)<br>3 4 5 |
|                    | WINDOWS: POINTER VISIBILITY<br>2 3 6 6<br>DEFLAY<br>POINTER TRALS                                        |                                        |
| ALLT RESET         |                                                                                                    |                                        |
| CREATE PROFILE     | 🖿 LOAD PROFILE 💦 📰 SAVE PRO                                                                              | ALLE SC EDIT PROFILE                   |
|                    |                                                                                                    |                                        |
|                    |                                                                                                    |                                        |

# CZ

Myš Vanquish Pro hráče

Návod k obsluze

# 6. Nastavení barvy

GLOBAL LIGHT SETTING: ZAPÍNÁNÍ/VYPÍNÁNÍ LIGHT INTENSITY: NASTAVENÍ JASU PODSVÍCENÍ MYŠI LIGHT PULSATION SPEED: RYCHLOST BLIKÁNÍ PODSVÍCENÍ MYŠI

| MAIN CONTROL | COLOR CONTROL | ADVANCED CON             |                      |      |               |
|--------------|---------------|--------------------------|----------------------|------|---------------|
|              |               |                          |                      |      |               |
|              |               |                          |                      |      |               |
|              |               | UIGHTS ON/OFF            |                      |      |               |
|              |               |                          |                      |      |               |
| 2            | a Y           | ⊜ LOW                    | EDIUM I HIGH         |      |               |
| A IS         |               | Select your color intens | ity level            |      |               |
| 81           |               |                          |                      |      |               |
| F            | 7             | O OFF O S                | SLOW C MEDIUM        | FAST |               |
|              |               | Select your mouse light  | t pulse speed level  |      |               |
| AME PROFILE  | ES/cookes     | CREATE PROFILE           | 🖬 LOLD PROFILE 🛛 🔛 S |      | 😤 EDIT PROFIL |
| FILE SLOT #1 |               |                          |                      |      |               |

14

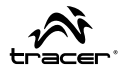

1. Hlavná obrazovka programu

Ak chcete otvoriť aplikáciu na ovládanie myši, dvojkliknite na ikonu myši na hlavnom paneli, alebo otvorte kontextové menu pravým tlačidlom myši. Následne spustite aplikáciu. Ak na hlavnom panely nie je ikona myši, môžete kliknúť na: Štart > Všetky programy > GamingMouse (hráčska myš) > Gaming Mouse Setting (nastavenia myši), kde nájdete aplikáciu myši.

Hlavné menu je rozdelené na tri časti: Hlavné nastavenia, Pokročilé nastavenia a Nastavenia farieb.

Pod hlavným oknom je umiestnený panel konfigurácie, v ktorom sa nachádza päť skupín konfiguračných súborov. Môžete kliknúť na tlačidlá od 1 do 5 a skontrolovať, alebo upraviť konfiguračné súbory.

OK: uložiť zmeny, zatvoriť hlavné okno.

Cancel (Zrušiť): zatvoriť hlavné okno bez uloženia zmien.

Apply (Použiť): aplikovať zmeny, ale nezatvárať hlavné okno.

Špecifikácia:

Kábel: ultra odolný nylónový kábel 1,8 m

Optická hráčska myš so 6 programovateľnými tlačidlami

Tlačidlo rýchleho nastavovania citlivosti (predvolene) 500/100/1500/2000 CPI

Programové nastavenie citlivosti: 500/1000/1500/2000/2500/3000/4000 CPI

Nastaviteľná frekvencia vyvolávania (za sek.) 125/250/1000 Hz

FPS: 6600

Zrýchlenie: 20 G

Optický senzor: A3050

Hráčska myš s podporou makier a 64 kB internej pamäte.

LED podsvietenie s možnosťou nastavenia farby

Najkvalitnejšie teflónové klzáky

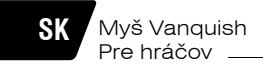

Rozmery:

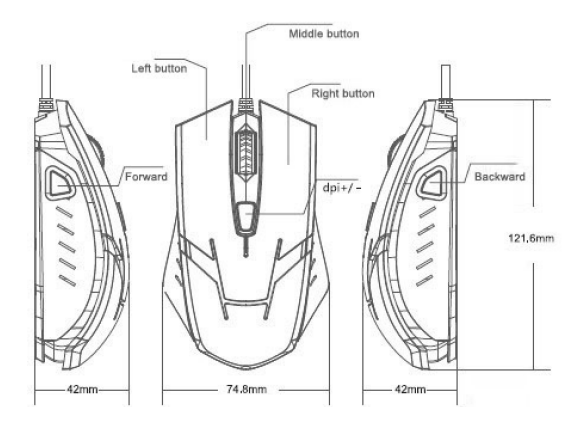

16

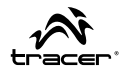

### 2. Hlavné nastavenia

Hlavné nastavenia slúžia na priradenie funkcií k jednotlivým tlačidlám myši. Klikajte jednotlivé tlačidlá funkcií a zobrazí sa zoznam priradených funkcií. Dostupné sú nasledujúce funkcie tlačidiel:

Click: štandardné kliknutie ľavým tlačidlom myši.

Wheel click: funkcia kliknutia kolieska myši.

Menu: štandardné kliknutie pravým tlačidlom myši.

IE Forward: nasledujúca strana (v prehliadači).

IE Backward: predchádzajúca strana (v prehliadači).

CPI up: zvýšenie dpi.

CPI down: zníženie dpi.

Single Key: vykonanie funkcie jedného klávesu.

Macro: vykonanie užívateľom definovanej sekvencie príkazov.

#### 3. Nastavenie jednotlivých klávesov.

Vyberte klávesu, ktorej funkcia bude vykonaná.

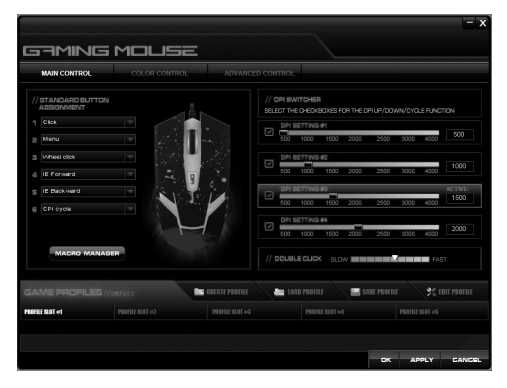

# SK

# 4. Nastavenie makier

Makro predstavuje súbor klávesových funkcií, ktoré sú vykonané v určenom poradí a v definovaných časových intervaloch. Stačí stlačiť jedno tlačidlo, a môže sa vykonať celý rad príkazov, čo výrazne zjednodušuje a zrýchľuje hru. V tomto okne môžete zadať sekvenciu kláves a nastaviť časové intervaly vykonania jednotlivých príkazov.

| MAIN CONTROL     | MACRO MANAG  | ER                    |                        | ^       |                 |
|------------------|--------------|-----------------------|------------------------|---------|-----------------|
| /STANDARD BUTTON | MACRO SELECT |                       |                        |         |                 |
| Caca             | 15           | KEY PRESS<br>SEQUENCE | RECORD OPTIONS         | P/DOWN/ | CYCLE HUNCTION  |
| Menu             |              |                       | START RECORD           | 2500 3  | 00 4000 500     |
|                  |              |                       | BETWEENKEY<br>COMMANDS |         | 1000            |
|                  | 15           |                       | _                      | 2500 31 | 1000 4000       |
|                  |              |                       |                        |         | ACTIVE:<br>1500 |
|                  |              |                       |                        | 2500 3  | 00 4000         |
|                  |              |                       |                        | 2500 30 | 2000 2000       |
| MACRO MANAGE     |              |                       | LOOP TIMES             |         | FAST            |
| AME PROFILES /ci |              | 16                    |                        | PROFILE | 🛠 EDIT PROFIL   |
| NLE SLOT #1      | PER          |                       |                        | 10      | OFILE SEDT +5   |
|                  |              |                       | CK GANCE               | 1       |                 |

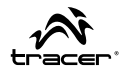

#### 5. Pokročilé nastavenia

Pokročilé nastavenia zahŕňajú Vertical scroll speed (rýchlosť zvislého presúvania), driver reset (vynulovanie ovládača), Window pointer speed (rýchlosť pohybu kurzora), Window pointer visibility (viditeľnosť kurzora), Polling Rate (frekvencia vyvolávania).

Rýchlosť zvislého presúvania. nastavenie rýchlosti presúvania pomocou kolieska.

Nulovanie ovládača: aplikujú sa predvolené nastavenia.

Rýchlosť pohybu kurzora: nastavenie rýchlosti pohybu kurzora (podľa ovládacieho panela myši v systéme Windows).

Viditeľnosť kurzora: nastavenie viditeľnosti.

Frekvencia vyvolávania: nastavenie frekvencie vyvolávania.

Nastavenie DPI: umožňuje nastavovať DPI myši. Čím vyššie DPI, tým je pohyb myšou presnejší.

| GAMINI            | g Mouse                                                     |                |          |                                                                                       | - x                                    |
|-------------------|-------------------------------------------------------------|----------------|----------|---------------------------------------------------------------------------------------|----------------------------------------|
| MAIN CONTROL      | COLOR CONTROL                                               | ADVANCED       | CONTROL  |                                                                                       |                                        |
| // VERTICAL SCROL | LL SPEED (MOUSE WHEEL)<br>4 5 6 2 8 9 10<br>IS A FULL PACE) |                | // WINDO | WB: POINTER SPEED (same<br>3 2 4 0 1 2<br>MOUSE ACCELERATION/<br>25 POINTER PREDISION | as per windows control panel)<br>3 4 8 |
| // POLLING RATE   | I 125 HZ I 250 HZ I SCO HZ                                  | ACCO HZ        | // WINDO | Y TRALS                                                                               |                                        |
| GAME PROFILE      | B/contars                                                   | CREATE PROFILE | Lenz     | I PROFILE 📕 SAME PROF                                                                 | ILE 🧩 FOIT PROFILE                     |
| PROFILE SLOT #1   |                                                             |                |          |                                                                                       |                                        |
|                   |                                                             |                |          | OK                                                                                    | APPLY CANCEL                           |

# SK

Myš Vanquish Pre hráčov

Návod na obsluhu

# 6. Nastavenie farby

GLOBAL LIGHT SETTING: ZAPÍNANIE / VYPÍNANIE LIGHT INTENSITY: NASTAVENIE JASU PODSVIETENIA MYŠI LIGHT PULSATION SPEED: RÝCHLOSŤ PULZOVANIA PODSVIETENIA MYŠI

| MAIN CONTROL   | COLOR CONTROL |                          |                      |      |  |
|----------------|---------------|--------------------------|----------------------|------|--|
|                |               |                          |                      |      |  |
|                |               |                          |                      |      |  |
|                |               |                          |                      |      |  |
|                |               | UGHTS ON/OFF             |                      |      |  |
|                |               | # LIGHT INTENSITY        |                      |      |  |
| 2 0            |               |                          | EDIUM I HIGH         |      |  |
| AN TO          | i             | Select your color intens | ity level            |      |  |
|                |               |                          |                      |      |  |
|                |               | O OFF O S                | LOW MEDIUM           | FAST |  |
|                |               | Select your mouse light  | pulse speed level    |      |  |
| VIE PROFILES / | :000ass       | CHEATE PHORILE           | 🛛 LOAD PROFILE 💦 🔚 S |      |  |
| 30T #1         |               |                          |                      |      |  |

20

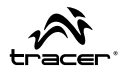

1. Главный интерфейс программы

Чтобы открыть программное обеспечение мыши, дважды нажмите на значок мыши на ленте задач или откройте контекстное меню правой кнопкой мыши. Затем нажмите на программу. Если на ленте задач нет значка мыши, Вы можете нажать Старт > Все программы > GamingMouse (Игровая мышь) >Gaming Mouse Setting (Настройки мыши), чтобы найти программное обеспечение.

Главное диалоговое окно поделено на три части: Главные настройки, Дополнительные настройки и Настройки цвета.

Под главным диалоговым окном находится панель конфигурации, содержащая пять групп конфигурационных файлов. Вы можете нажимать на кнопки от 1 до 5, чтобы проверять и модифицировать конфигурационные файлы.

ОК: записать изменения и закрыть диалоговое окно.

Cancel (Отмена): закрыть диалоговое окно без сохранения.

Apply (Применить): внести изменения, но не закрывать диалоговое окно.

Спецификации:

Провод: ультрапрочный нейлоновый провод 1,8 м

Оптическая игровая мышь с 6 программируемыми кнопками Кнопка быстрого регулирования разрешения (по умолчанию)

500/100/1500/2000 CPI

Программная настройка разрешения: 500/1000/1500/2000/2500 /3000/4000 CPI

Регулируемая частота опроса (в сек.) 125/250/1000 Гц

FPS: 6600

Ускорение: 20 G

Оптический датчик: А3050

Игровая мышь с поддержкой макросов и 64 КБ встроенной памяти

Светодиодная подсветка с возможностью настройки цвета

Высококачественные тефлоновые ножки

# RU

# Мышь Vanquish Для игроков 🛛 🗕

## Руководство по эксплуатации

## Размер:

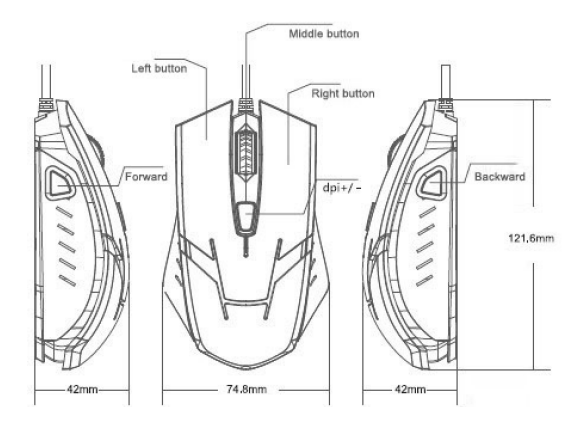

22

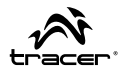

#### 2. Главные настройки

Главные настройки предназначены для присвоения функций отдельным кнопкам мыши. Нажимайте на отдельные кнопки мыши, чтобы отобразить списки присвоенных функций. Доступны следующие функции кнопок: Click: стандартное нажатие мышью.

Wheel click: функция кнопки колеса мыши.

Menu: стандартное нажатие правой кнопкой мыши.

IE Forward: следующая страница браузера.

- IE Backward: предыдущая страница браузера.
- СРІ ир: увеличение dpi.
- CPI down: уменьшение dpi.

Single Key: выполнение функции одной кнопки.

Масго: выполнение определенной пользователем последовательности задач.

#### 3. Настройка одной кнопки

Выберите кнопку, функция которой будет выполнена.

|                                                                                                    | 00  |
|----------------------------------------------------------------------------------------------------|-----|
| EXP The Life of the Life of the Life o | 00  |
|                                                                                                    | 000 |
|                                                                                                    | 00  |
|                                                                                                    |     |
|                                                                                                    |     |
|                                                                                                    | 100 |
|                                                                                                    |     |
| 500 1000 1500 2000 2000 4000                                                                                                    | 100 |
| MACRO MANAGER                                                                                                    |     |
| // DOUBLECUCK SLOW                                                                                                    |     |
| ME PROPILES /confige 🔛 same paorite 🚔 tand profile 🔛 same poorite 😤 Same                                                                                                    |     |
| E SLOT #1 PODFILE SLOT #2 PODFILE SLOT #3 PODFILE SLOT #6 PODFILE SLOT #6                                                                                                    |     |
| MAR HEAT FOR POSSIBLE REAT FOR POSSIBLE REAT FOR POSSIBLE REAT FOR POSSIBLE REAT FOR                                                                                                    |     |

# RU

Мышь Vanquish Для игроков 🛛 —

## Руководство по эксплуатации

#### 4. Настройка макросов

Макрос - это сочетание функций кнопок, выполненных в определенной последовательности и с определенными временными интервалами. Достаточно нажать однй кнопку, чтобы выполнить ряд инструкций, значительно облегчающий игру. В интерфейсе ниже Вы можете установить последовательность кнопок и настроить временные интервалы.

|                     | MACRO MANAGE | R         |                        |                       |
|---------------------|--------------|-----------|------------------------|-----------------------|
| //RTANDARD BL/TTON  |              |           |                        |                       |
| ASSIGNMENT          |              | KEY PRESS | RECORD OPTIONS         | P/DOWN/CYCLE FUNCTION |
| Click               |              | Sequence  |                        | 500                   |
| Menu                |              |           | RECORD DELAYS          |                       |
|                     |              |           | DETWEENKEY<br>COMMANDS | 1000                  |
|                     |              |           | _                      |                       |
| IE Backward         | -            |           |                        | ACTIVE 1500           |
|                     | -            |           |                        | 2500 3000 4000        |
|                     |              |           |                        | 2500 2000 4000 2000   |
| MACRO MANAGER       |              |           | LOOP TIMES             | FAST                  |
| AME PROFILES / COOL |              |           |                        | PROFILE 🕺 EDIT PROFI  |
| NE BLOT AT          | d DELETE     |           |                        | PROTILE SOUT +O       |
|                     |              |           | OK GANGE               |                       |

24

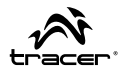

#### 5. Дополнительные настройки

Дополнительные настройки включают Vertical scroll speed (скорость вертикального прокручивания), driver reset (обнуление драйвера), Window pointer speed (скорость перемещения курсора), Window pointer visibility (видимость курсора), Polling Rate (частота опроса).

Скорость вертикального прокручивания: регулирование скорости прокручивания колесом.

Обнуление драйвера: возврат настроек по умолчанию.

Скорость перемещения курсора: регулирование скорости движения курсора (согласно панели управления мыши в системе Windows). Видимость курсора: регулирование видимости.

Частота опроса: настройка частоты отчетности.

Настойка DPI: позволяет регулировать DPI мыши. Чем выше DPI, тем более точно движение мыши.

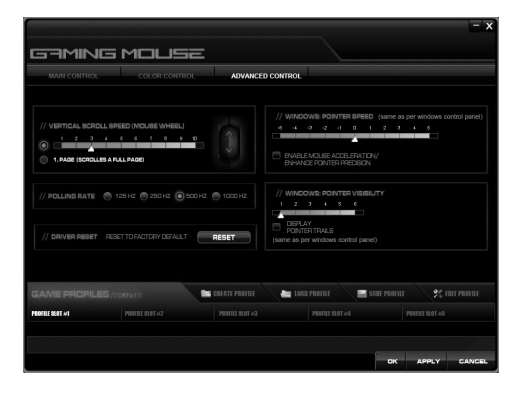

# RU

Мышь Vanquish Для игроков \_\_

### 6. Настройка цвета

GLOBAL LIGHT SETTING: ВКЛЮЧЕНИЕ/ВЫКЛЮЧЕНИЕ LIGHT INTENSITY: РЕГУЛИРОВАНИЕ ЯРКОСТИ ПОДСВЕТКИ МЫШИ LIGHT PULSATION SPEED: СКОРОСТЬ ПУЛЬСАЦИИ ПОДСВЕТКИ МЫШИ

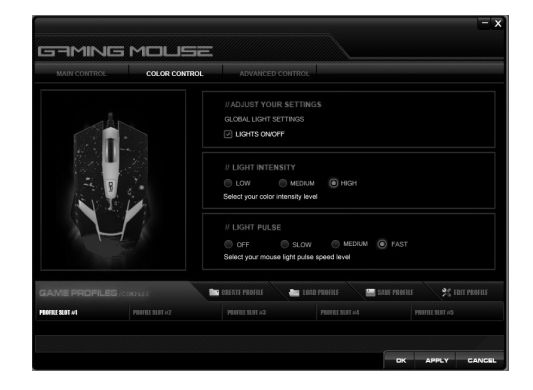

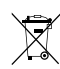

Symbol odpadów pochodzących ze sprzętu elektrycznego i elektronicznego (WEEE - ang. Waste Electrical and Electronic Equipment)

Użycie symbolu WEEE oznacza, że ninejszy produkt nie może być traktowany jako odpad domowy. Zapewniając prawidłową utylizację pomagasz chronić środowisko naturalne. W celu uzyskani bardziej szczegółowych informacji dotyczących recyklingu niniejszego produktu należy skontaktować się z przedstawicielem władz lokalnych, dostawą suługu utylizacji odpadów lub sklepem, gdzie nabyto produkt.

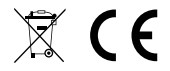

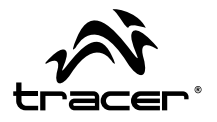

Producent: Megabajt Sp. z o.o., ul. Rydygiera 8, 01-793 Warszawa